課題6 KompoZerによるホームページの作成と公開

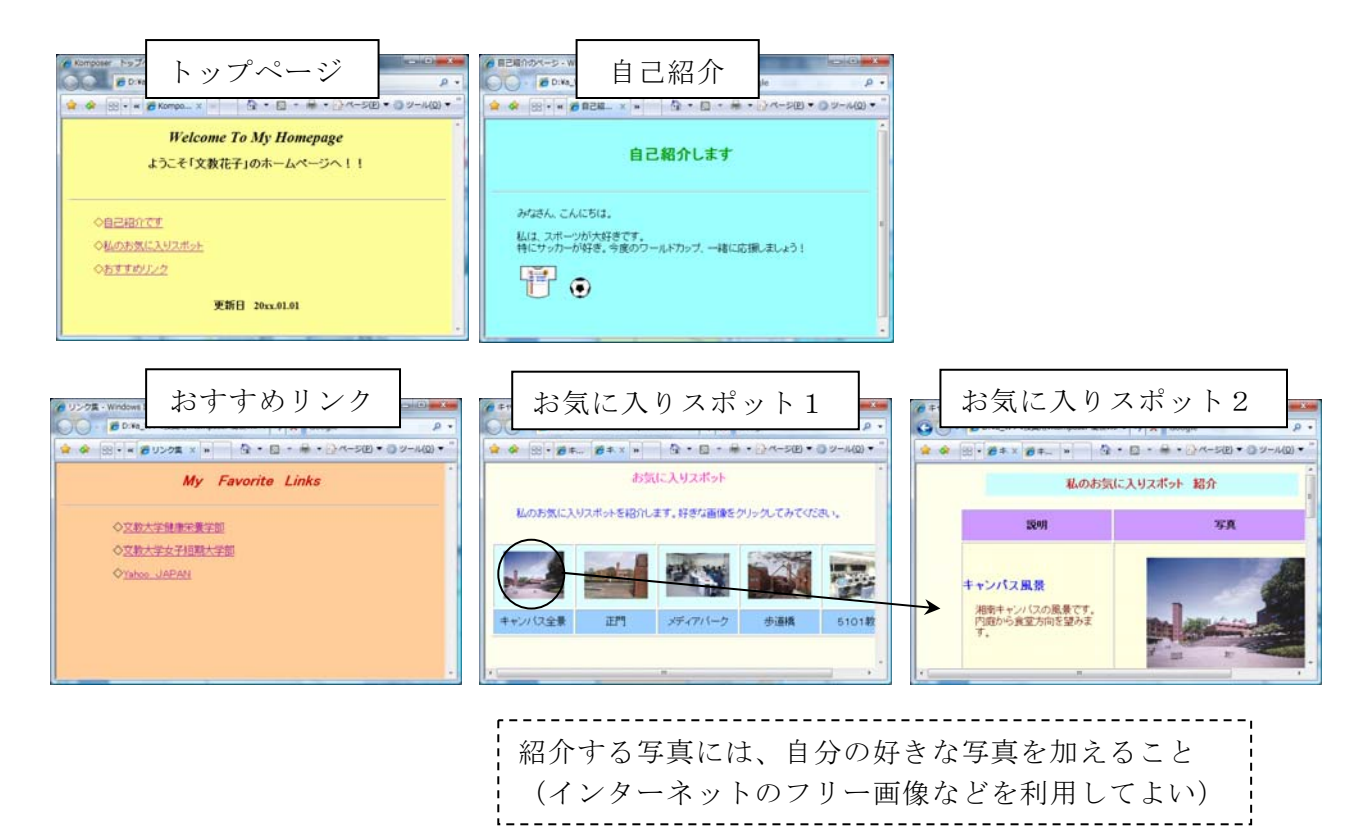

## ◆作成するファイル

| 「トップページ」         | b0n11xxx-top.html          |
|------------------|----------------------------|
| 「自己紹介」のページ       | b0n11xxx-jiko-shoukai.html |
| 「お気に入りスポット1」のページ | b0n11xxx-spot1.html        |
| 「お気に入りスポット2」のページ | b0n11xxx-spot2.html        |
| 「おすすめリンク」のページ    | b0n11xxx-link.html         |

## ◆ホームページの公開方法

作成したページ (html ファイル) をデスクトップ上の「HTML Home」フォルダにコピー する (ここにコピーした時点で、キャンパス内に公開される)

## ◆公開したページのアドレス一覧

[public] → [jugyo] → [kenkou] → [太田] → [情報処理A]の中にある Kompozer 提出確認用 学籍一覧リスト を開く

(公開したページのアドレス)

http://www.shonan.bunkyo.ac.jp/~bOn11xxx/ファイル名.html

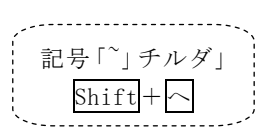